SAP GUI Installation Manual-Window Ver SAP GUI 安装手册-Windows版 SAP GUIインストール説明書-Windows版

This manual is designed to make it easy for users to install the SAP programs.To install the program, you must prepared the SAP[]GUI750[]for[]MAC program first.Then,the installation steps are as follows. 本安装说明书旨在方便用户安装SAP系统。安装SAP系统前,请先准备好SAP[]GUI750[]for[]MAC安装程序。系统安装步骤如下所示。 この説明書は 皆様のため 簡単なインストールのため 作っりましだ。インストールアプリケーショ

この説明書は「皆様のため」間単なインストールのため「作うりました。インストールアプリゲーショ ンはSAP[]GUI750[]for[]MAC[]それは「先ずに」ご準備させてください。インストールの作業は「下の順 番に」ご覧してください。

Installation Steps/安装步骤/安装ステップ:

1[]First, goto SAP[]GUI750[]for[]MAC floder,double click the setup program named SapGuiSetup.exe. 首先,打开SAP[]GUI750[]for[]MAC目录中,双击名为SapGuiSetup.exe的安装文件。

まず[]SAP[]GUI750[]for[]MACフォルダの中に jdk-8u191-macosx-x64.dmgと言う名前のファイルを 開けってください。

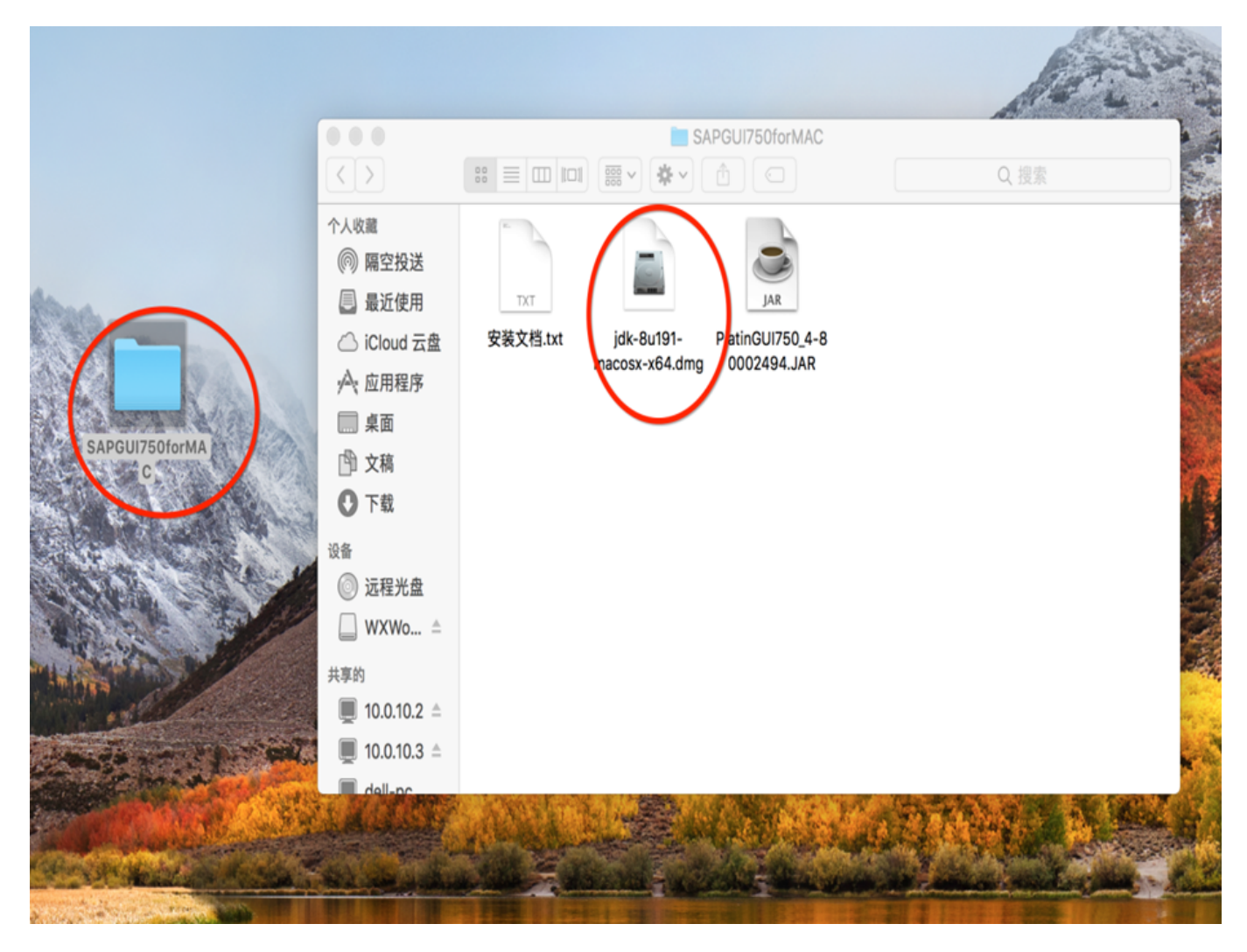

2.Double-click the "box" icon. 双击"箱子"的图标。 箱のアイコンを ダブルクリックしてください。 
 Last
 sap配

 update:
 置:mac

 2023/09/06
 安装手

 08:40
 册

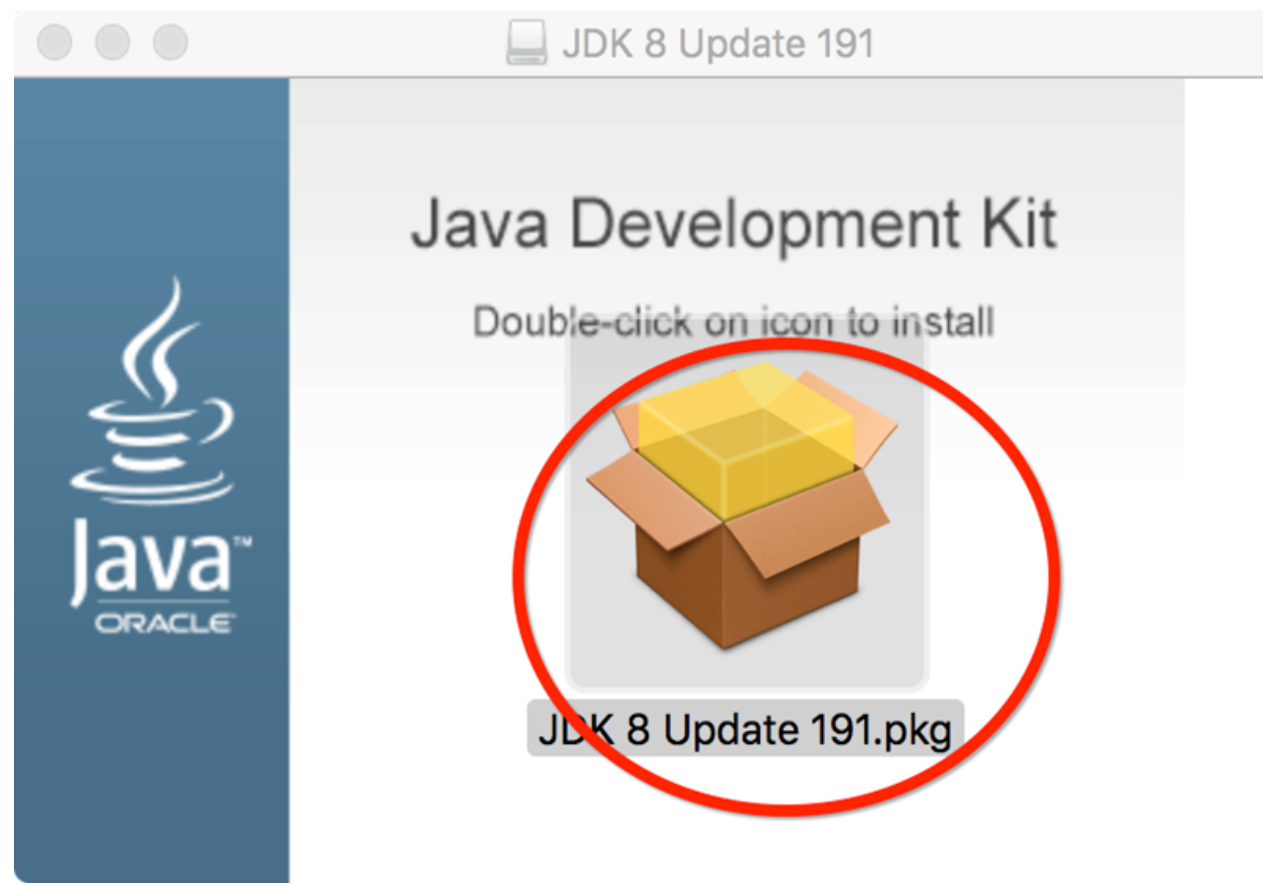

3]]Follow the figure below]]set the JDK program. 请按照下图所示顺序设定JDK程序。 下記の図のような、順番選んで]]]]]]プログラムを設定してください。

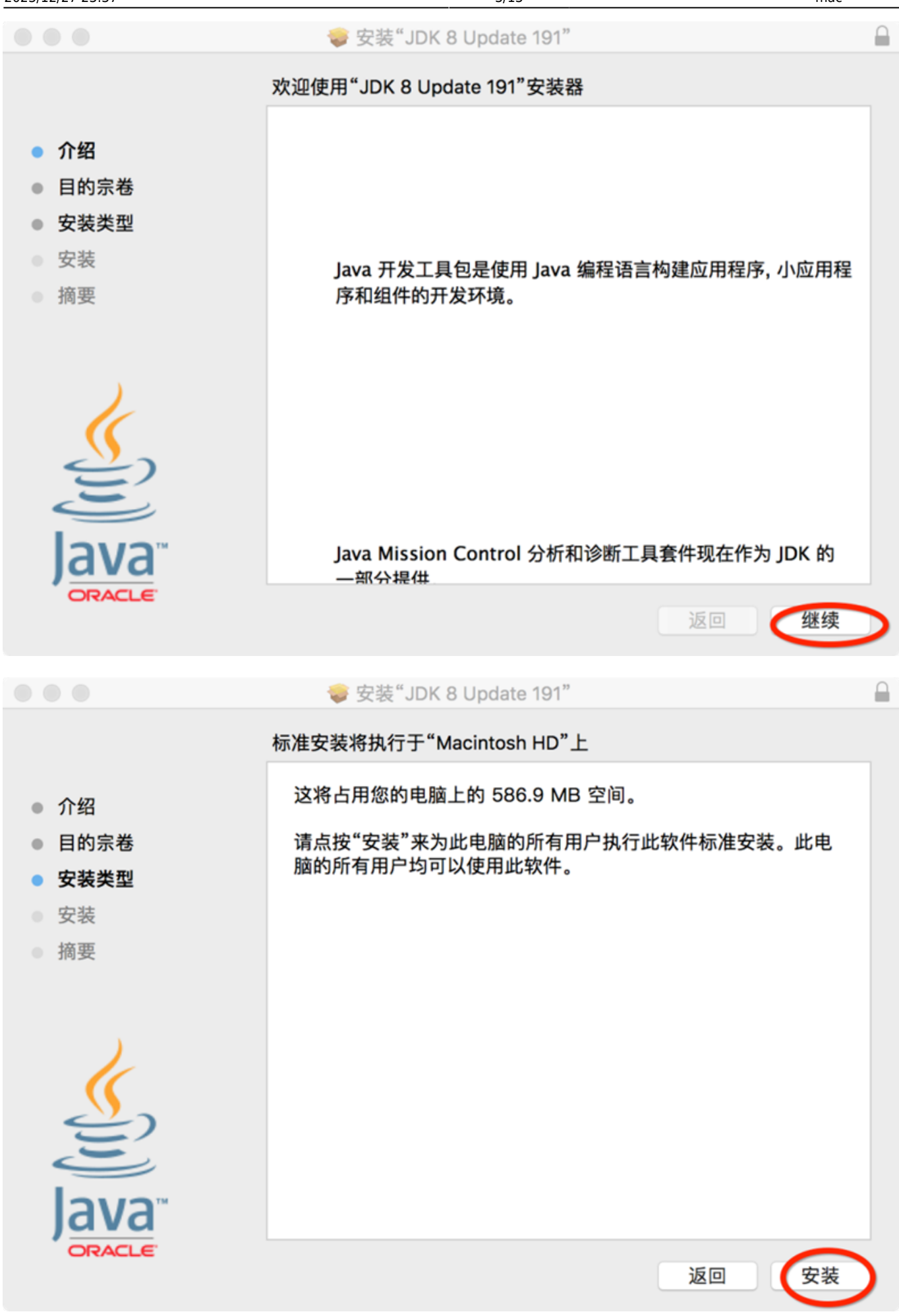

| Last       | sap齔         |                                                                                                    |
|------------|--------------|----------------------------------------------------------------------------------------------------|
| update:    | 置:mac        | http://wiki.chicmay.pat/da/u.php?id_cap9/E0/ 9E9/ 9E9/ 9E9/ E79/ DE9/ AEmac9/ EE9/ AE9/ 909/ E9/ A29/ 9E9/ EE9/ 9D9/ EE9/ 9E9/ 9C9/ 9C9/ |
| 2023/09/06 | 安装手          | http://wiki.chichiax.net/uuku.php?u=sap%e3%o3%oD%e7%oD%e7moD%e2.mac%e3%e6%o3%e6%a3%o3%e6%o3%e6%o3%e6%o3%e6%o3%e                          |
| 08:40      | <del>m</del> |                                                                                                    |

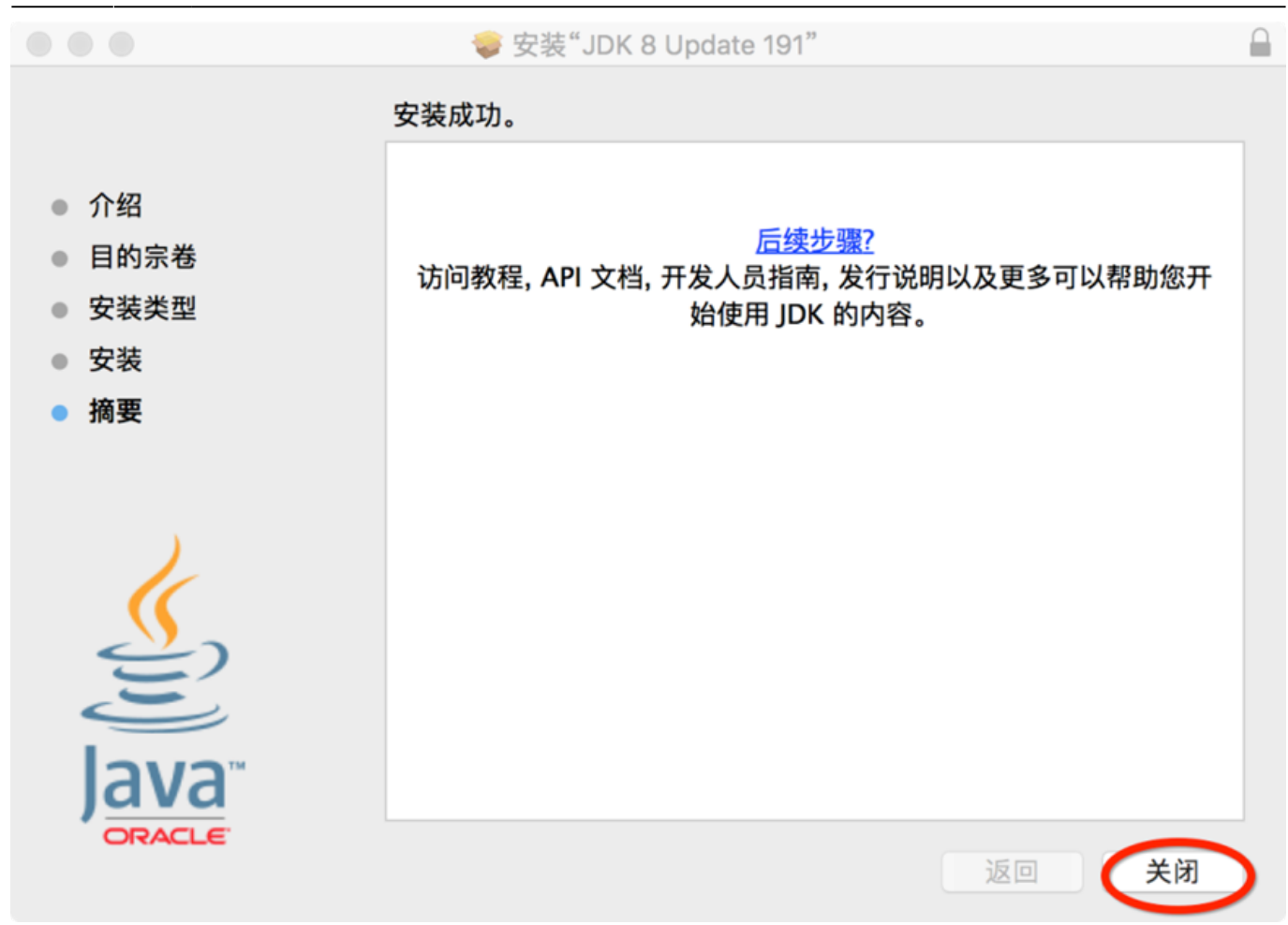

4□When finished the JDK installation, in the same folder, open PlatinGui750\_4-80002494. JAR file. JDK程序安装完毕后,在同一个文件夹内,打开PlatinGui750\_4-80002494. JAR文件。 □□□□安装終了後、同じフォルダのPlatinGUI750\_4-80002494. JARを あけってください。

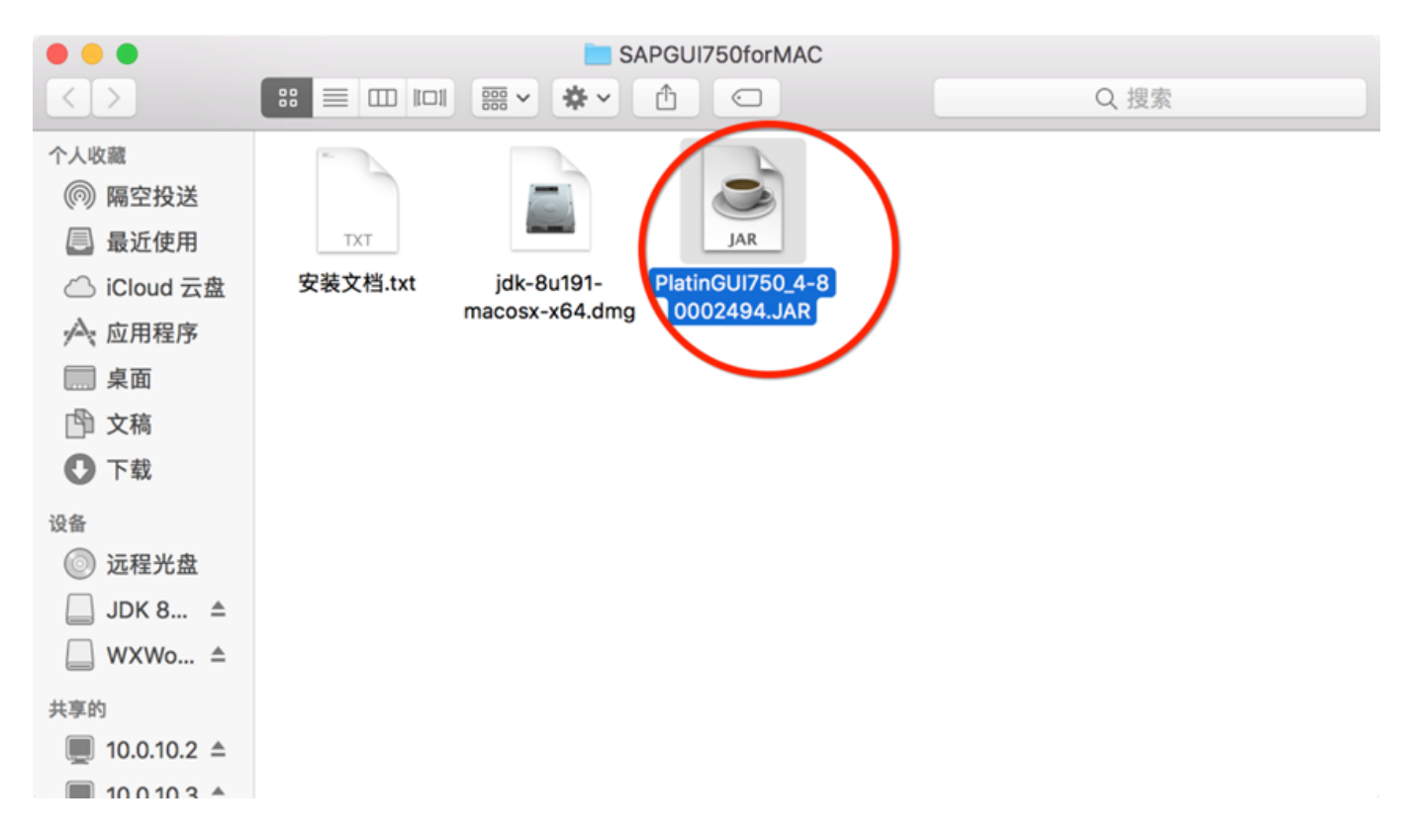

5[]Follow the figure below, set the SAP program. 按下图所示顺序,设定SAP程序。 下記の図のような、順番選んで[]SAPプログラムを設定してください。

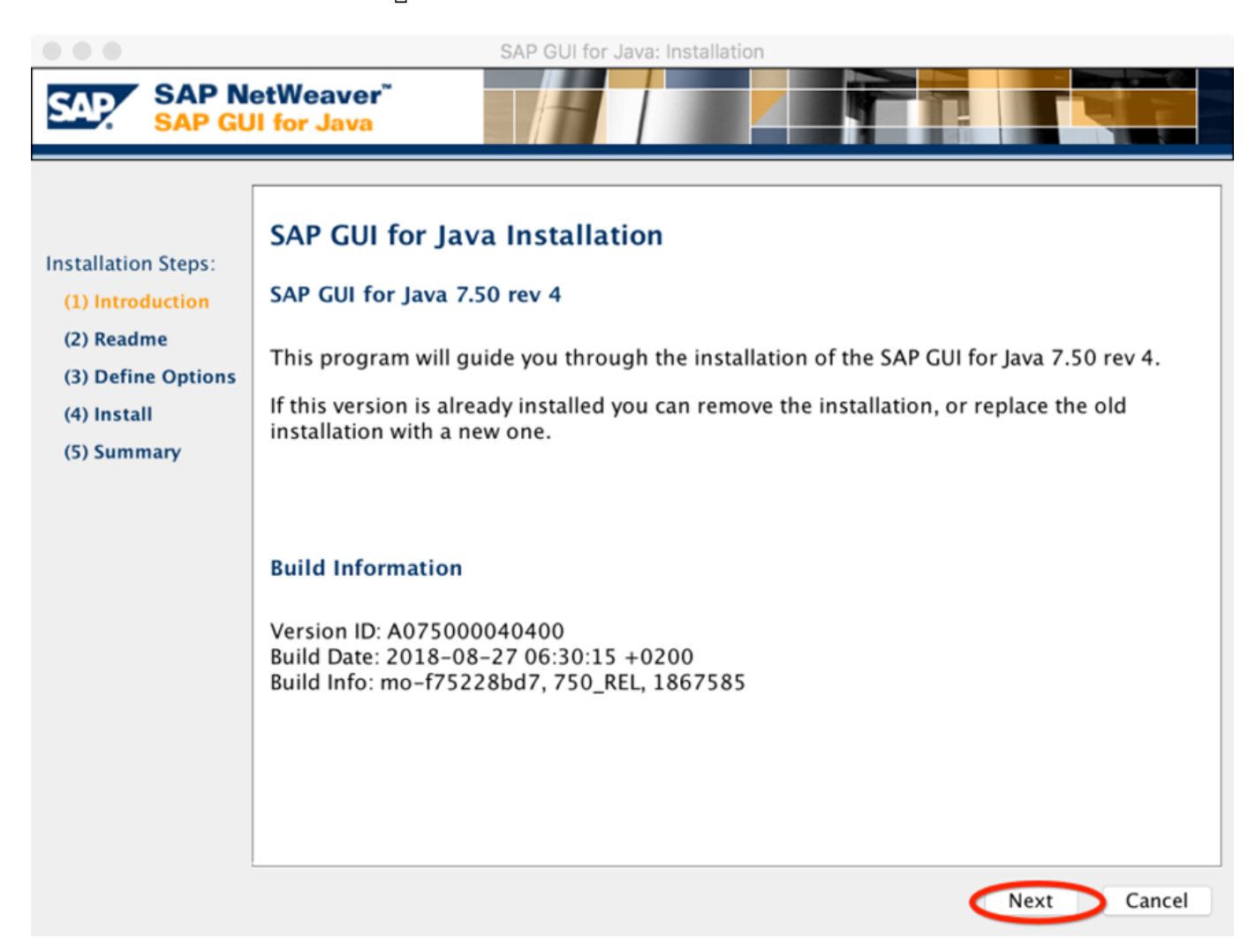

Last sap配 update: 置:mac 2023/09/06 安装手 http://wiki.chicmax.net/doku.php?id=sap%E9%85%8D%E7%BD%AE:mac%E5%AE%89%E8%A3%85%E6%89%8B%E5%86%8C 08:40 册

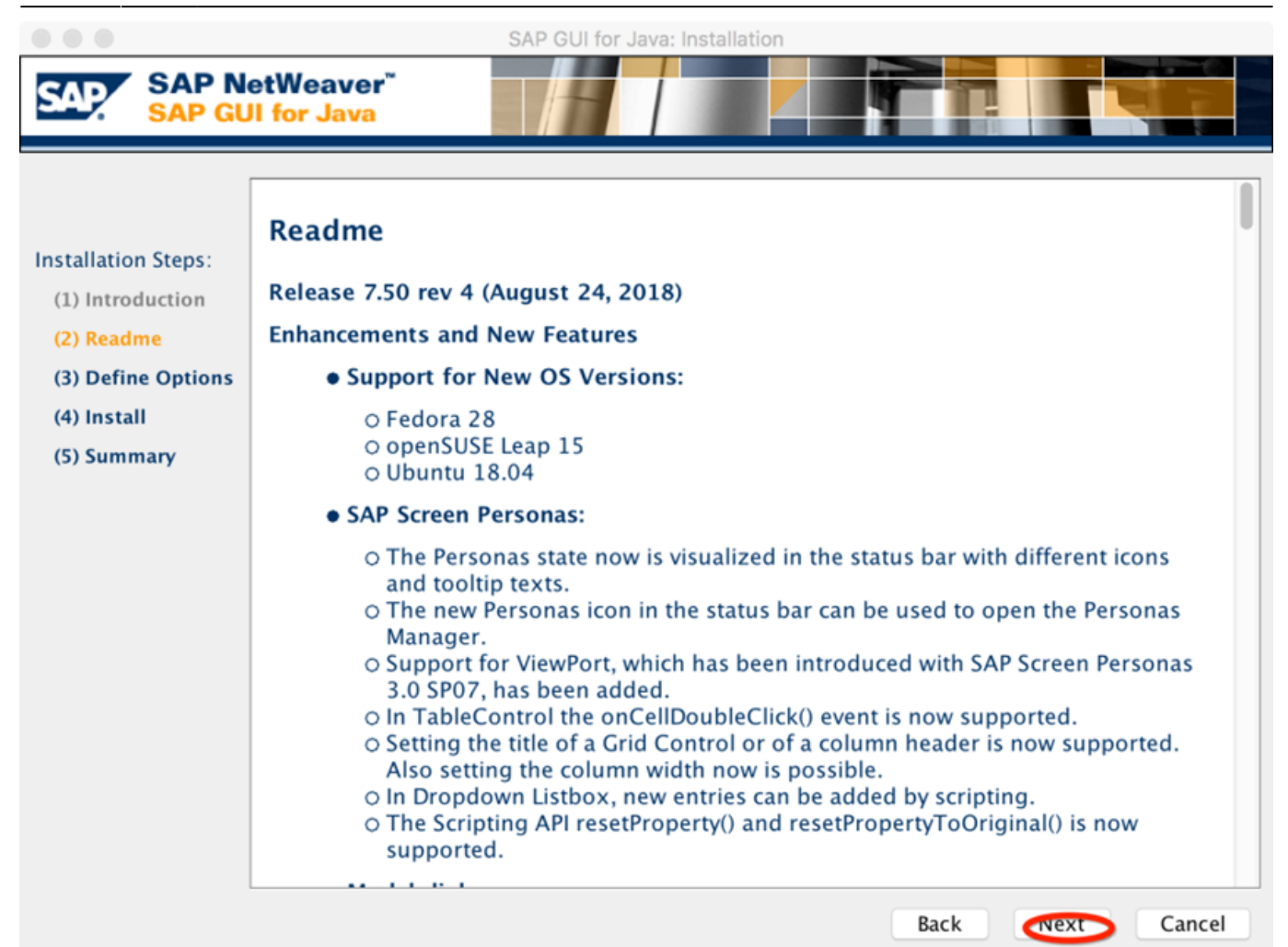

| stallation Steps:            | Installation            | Options                            |        |
|------------------------------|-------------------------|------------------------------------|--------|
| 1) Introduction<br>2) Readme | Installation Directory: | /Applications/SAP Clients          | Browse |
| 3) Define Options            | Module Path:            |                                    |        |
| i) Install                   |                         | Provide verbose output on stderr   |        |
| ) Summary                    | Installation Log File:  | /Users/mac/Library/Logs/sapgui.log | Browse |
|                              |                         |                                    |        |
|                              |                         |                                    |        |
|                              |                         |                                    |        |
|                              |                         |                                    |        |
|                              |                         |                                    |        |
|                              |                         |                                    |        |
|                              |                         |                                    |        |
|                              |                         |                                    |        |

Last sap配 update: 置:mac 2023/09/06 安装手 08:40 册

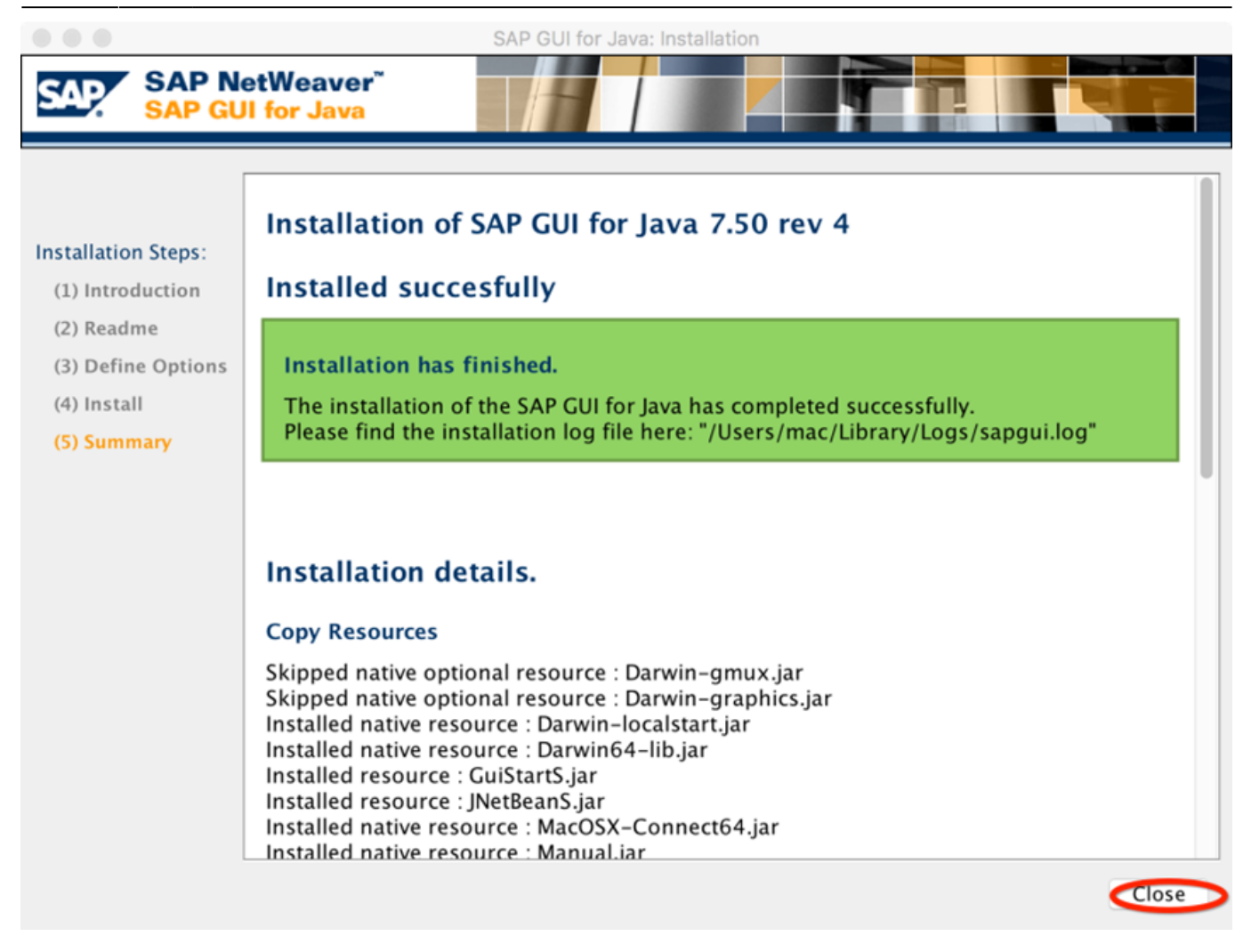

6[]Finished the installation,open the MAC Finder[]you can found the SAP Clients folder. 安装完毕后,打开MAC OS的Finder程序,在finder中能够看到SAP Client文件夹。 インストール終了後[]MAC OS[]Finderの アプリケーションを選んで、その中 SAP[]Clientsフォルダが 現れました。

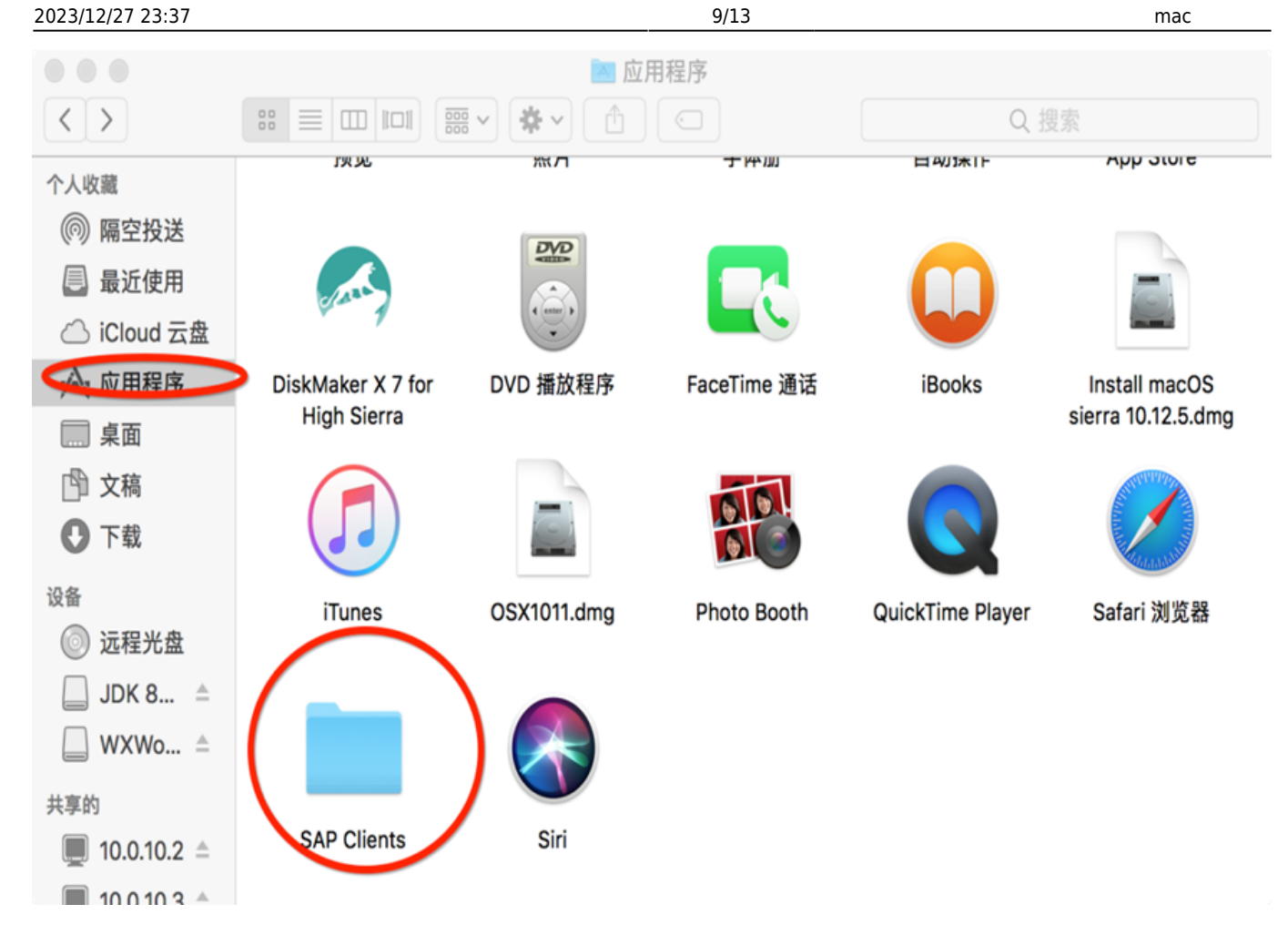

7] Open the SAP Clients folder, then open the SAPGUI 7.50rev4 folder. 打开SAP Clients文件夹,再打开SAPGUI 7.50rev4文件夹。 SAP] Clientsフォルダを開けって、その中の SAPGUI7.50rev4フォルダを 開けってください。

|                                       | SAP Clients            |      |  |  |  |
|---------------------------------------|------------------------|------|--|--|--|
| < >                                   |                        | Q 搜索 |  |  |  |
| 个人收藏                                  |                        |      |  |  |  |
| @ 隔空投送                                |                        |      |  |  |  |
| 📃 最近使用                                |                        |      |  |  |  |
| iCloud 云盘                             | SAPGUI SAPGUI 7.50rev4 |      |  |  |  |
| 🕂 应用程序                                |                        |      |  |  |  |
| □□ 桌面                                 |                        |      |  |  |  |
| 🖺 文稿                                  |                        |      |  |  |  |
| ● 下载                                  |                        |      |  |  |  |
| 设备                                    |                        |      |  |  |  |
| 💿 远程光盘                                |                        |      |  |  |  |
| JDK 8 ≜                               |                        |      |  |  |  |
| □ WXWo ≜                              |                        |      |  |  |  |
| 共享的                                   |                        |      |  |  |  |
| 10.0.10.2                             |                        |      |  |  |  |
| 10 0 10 3 🔺                           |                        |      |  |  |  |
| 8 Double-click the "SAPGUI 7.50rev4". |                        |      |  |  |  |

Last sap配 update: 置:mac 2023/09/06 安装手 08:40 册

## SAPGUI 7.50rev4のアイコンを ダブルクリックしてください。

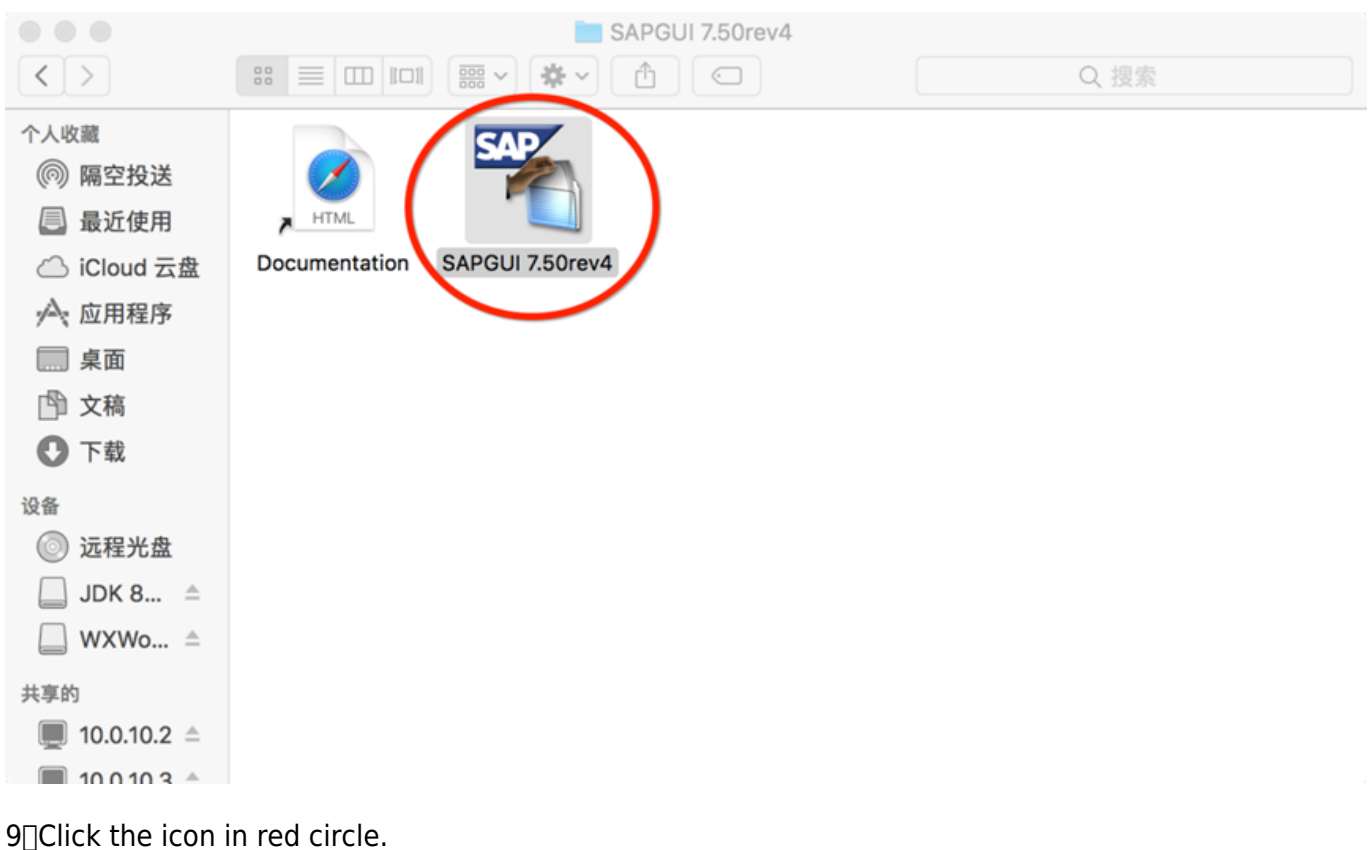

」これて、The icon in red circle. 点击红圏表示的图标。 画面上の赤巻が 表示されだ そのファイルアイコンを クリックして。

| 2023/12/27 23:37     | 11/13              | mac安装手册 |
|----------------------|--------------------|---------|
|                      | SAP GUI for Java   |         |
| <sup>连接</sup> 📋 🔽 🔟  | JavaGUI Services 🐱 | ▼ 过滤器 × |
| 👻 🔄 JavaGUI Services |                    |         |
| ERPservice           |                    |         |
|                      |                    |         |
|                      |                    |         |
|                      |                    |         |
|                      |                    |         |
|                      |                    |         |
|                      |                    |         |
|                      |                    |         |
|                      |                    |         |
|                      |                    |         |
|                      |                    |         |
|                      |                    |         |
|                      |                    |         |
|                      |                    |         |
|                      |                    |         |
|                      |                    |         |
|                      |                    |         |
|                      |                    |         |
|                      |                    |         |

10□The specific parameters are shown in the figure below. 具体参数如下图表示。 詳しくのパラメータは 下記の図の表示:

| Last sap配<br>update: 置:mac<br>2023/09/06 安装手<br>08:40 册 | ttp://wiki.chicmax.net/doku.p | hp?id=sap%E9%85%8D% | E7%BD%AE:mac%E5%A | E%89%E8%A3%85%E | 6%89%8B%E5%86%8C |
|---------------------------------------------------------|-------------------------------|---------------------|-------------------|-----------------|------------------|
|                                                         |                               | 连接属                 | 【性                |                 |                  |
| 描述:                                                     | 上美erp                         |                     |                   |                 |                  |
| 连接类型:                                                   | R/3 🗸                         |                     |                   |                 |                  |
| 系                                                       | 统登录                           | 安全性                 | 语言                | 高级              |                  |
| 专家设置                                                    | 「家模式                          |                     |                   |                 |                  |
| CONC                                                    | conn=/H/172.18.1              | 72.47/S/3200        |                   |                 |                  |
| ここのI                                                    | Pアドレス                         | は ITに               | ついて知              | いってく            | ださい              |
|                                                         |                               |                     |                   |                 |                  |
|                                                         |                               |                     |                   |                 |                  |
|                                                         |                               |                     |                   |                 |                  |
|                                                         |                               |                     |                   |                 |                  |
|                                                         |                               |                     |                   |                 |                  |
|                                                         |                               |                     |                   |                 |                  |
|                                                         |                               |                     |                   |                 |                  |
| 帮助                                                      |                               |                     |                   |                 | 保存取消             |

11[]The ERP system can be used when you finished all steps above 设定完成后,就可以使用ERP系统了 設定完了。先 新規の接続を 開けっだら[]SAPシステムを使えます。

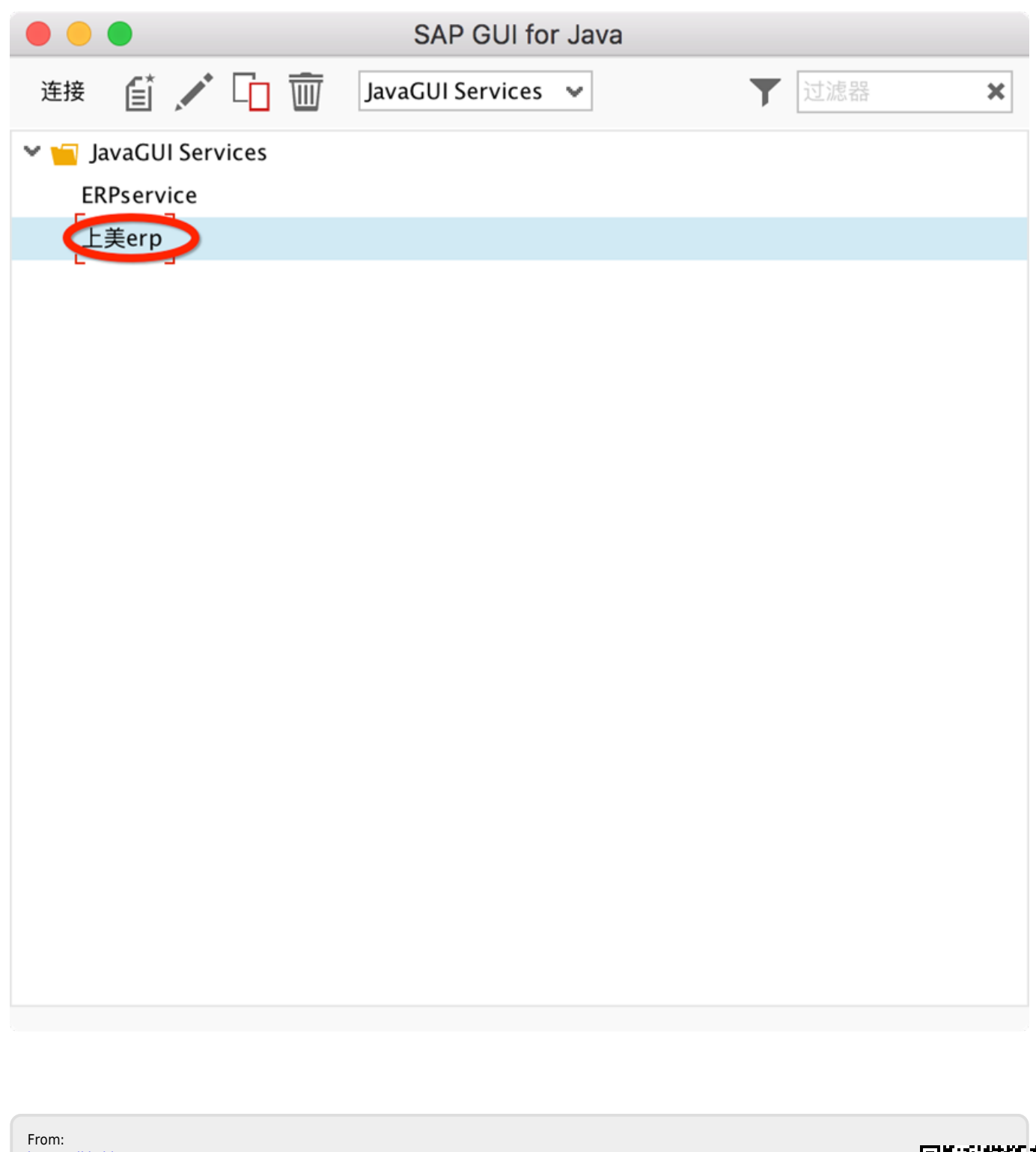

http://wiki.chicmax.net/ - 上美IT WIKI

Permanent link: http://wiki.chicmax.net/doku.php?id=sap%E9%85%8D%E7%BD%AE:mac%E5%AE%89%E8%A3%85%E6%89%8B%E5%86%89

Last update: 2023/09/06 08:40

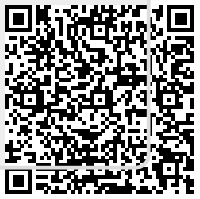